## PASOS PARA INSCRIBIRSE EN CURSOS DE CAPACITACIÓN OFERTADOS POR LA DIRECCIÓN ACADÉMICA

1. En el escritorio de su cuenta en el SICOA, deberá dar click en OFERTA CAPACITACIÓN DOCENTE

| <b>Unach</b> Virtual         | E       |                                    |   |                           |   |                                    | ŀ        | Ð      |
|------------------------------|---------|------------------------------------|---|---------------------------|---|------------------------------------|----------|--------|
|                              |         | Bienvenido al Sistema Sicoa Web    |   |                           |   |                                    |          | 7      |
| Docente +<br>Escritorio Nies |         | Docencia                           | ~ | Estudiantes               | ~ | Miscelánea                         | 0        | ~      |
| Evaluación Profesor 🤇        |         | Silabos                            |   | Listado de Estudiantes    |   | Historial de Docencia              |          |        |
| Docente                      |         | Avance Académico                   |   | Asistencia de Estudiantes |   | 🞓 Oferta Capacitación Docente      |          |        |
|                              |         | Avance de Actividades              |   | Calificaciones            |   | Mis Cursos                         |          |        |
|                              |         | Portáfolio Docente                 |   | 🖞 Ароуо CGBEYU            |   |                                    |          |        |
|                              |         | Horario de Clases                  |   | Asignaturas               |   |                                    |          |        |
|                              | Univers | idad Nacional de Chimborazo - 2020 |   |                           |   | Coordinación Desarrollo de Sistema | s Inform | áticos |

2. A continuación, puede visualizar toda la oferta de los Cursos de Capacitación disponibles, verifique en la **columna: Organiza**, <u>DIRECCIÓN ACADÉMICA</u>, escoja el de su preferencia y de click en **INSCRIBIRME** 

| <b>Unach</b> Virtual  | ≡ |                                                                                                    |           |                   |                            | L.                | Ð |
|-----------------------|---|----------------------------------------------------------------------------------------------------|-----------|-------------------|----------------------------|-------------------|---|
|                       |   |                                                                                                    |           |                   |                            |                   |   |
|                       |   | Oferta<br>Cursos disponibles.                                                                             |           |                   | Escritorio                 | / Cursos / Oferta | 2 |
| Docente 👻             |   |                                                                                                    |           |                   |                            |                   |   |
| Escritorio Inicio     |   | Nombre                                                                                                    | Inscritos | Cupos Disponibles | Organiza                   |                   |   |
| Docente <             |   | CURSO DE PRUEBA                                                                                           | 0         | 1                 | Dirección Académica        | Inscribirme       |   |
| Evaluación Profesor 🤇 |   |                                                                                                    |           |                   |                            | 7                 |   |
| Publicaciones <       |   | Construcción del estado del arte/técnica en investigación<br>Comunidad universitaria                      | 0         | 50                | Dirección de               | Inscribirme       |   |
|                       |   | Escritura de artículos científicos<br>Comunidad universitaria                                             | 0         | 50                | Dirección de Investigación | Inscribirme       |   |
|                       |   | Estadística Inferencial con "R" Commander<br>Comunidad universitaria                                      | 2         | 48                | Dirección de Investigación | Inscribirme       |   |
|                       |   | Gestión de la propiedad intelectual en las Instituciones de Educación Superior<br>Comunidad universitaria | 0         | 50                | Dirección de Investigación | Inscribirme       | Ţ |

|                                                                     | =                                                                           |                                                                                                   |                                                                                                    | <b>P</b> - Đ                                                                                                    |
|---------------------------------------------------------------------|-----------------------------------------------------------------------------|---------------------------------------------------------------------------------------------------|----------------------------------------------------------------------------------------------------|----------------------------------------------------------------------------------------------------|
| Docente -<br>Escritorio Enclo<br>Docente <<br>Evaluación Profesor < |                                                                             | Información del Curso                                                                             | SEP.<br>26<br>LABORATORIO<br>PROFESORES DE LA UNACH                                                                                 | ✓ Inscribirme                                                                                                    |
| Publicaciones <                                                     | Propósito de este curso<br>incrementar sus competencias<br><b>Contenido</b> | Propósito de este curso<br>incrementar sus competencias<br><b>Contenido</b>                       | Información del curso<br>Siempre esté pendiente<br>continuación<br>È Fecha                                                          | de la in m que se presenta a<br>lunes, 26 septiembre 2022<br>jueves, 29 septiembre 2022<br>40 HORAS ACADÉMICAS                                                                                                    |
|                                                                     |                                                                             | Requisitos previos<br>NINGUNO<br>Conozca al Facilitador Interno<br>Conozca al Facilitador Externo | <ul> <li>Presencial</li> <li>Horario</li> <li>Virtual</li> <li>Autónoma</li> <li>Valor</li> <li>Área de<br/>Conocimiento</li> </ul> | lunes, 26 septiembre 2022 - jueves, 29<br>septiembre 2022<br>08H00 - 12H00<br>lunes, 26 septiembre 2022 - jueves, 29<br>septiembre 2022<br>lunes, 26 septiembre 2022 - jueves, 29<br>septiembre 2022<br>Gratuito<br>Educación |
|                                                                     |                                                                             |                                                                                                   | Campo específico                                                                                                    | Ciencias de la Educación<br>Básico                                                                                                    |

4. A continuación, se le pide que confirme su deseo de inscribirse en el curso, de click en Si, Guardar!

| ≡ |                                                         |                                                                                                    |     |                                                           |                          | <b>D</b>                                                  | Ð |
|---|---------------------------------------------------------|----------------------------------------------------------------------------------------------------|-----|-----------------------------------------------------------|--------------------------|-----------------------------------------------------------|---|
|   |                                                         |                                                                                                    |     | SEP.                                                      |                          |                                                           |   |
|   |                                                         |                                                                                                    |     | 26                                                        |                          |                                                           |   |
|   | Informa                                                 |                                                                                                    |     |                                                           |                          |                                                           |   |
|   |                                                         | i                                                                                                    |     | PROFESORES DE I                                           |                          | ✓ Inscribirme                                             |   |
|   | Propósito de este curso<br>incrementar sus competencias | <b>Tomar el curso</b><br>Sus datos serán registrados para tomar este curso, está seguro<br>de continuar. |     | Información<br>Siempre esté p<br>continuación             | del curso<br>pendiente d | e la información que se presenta a                        |   |
|   | Contenido                                               | No. Cancelart                                                                                            |     | 🛗 Fecha                                                   |                          | lunes, 26 septiembre 2022<br>jueves, 29 septiembre 2022   |   |
|   |                                                         |                                                                                                    |     | <ul> <li>Duració</li> </ul>                               | n                        | 40 HORAS ACADÉMICAS                                       |   |
|   | Requisitos previos                                      | nesenc                                                                                                   | ial | lunes, 26 septiembre 2022 - jueves, 29<br>septiembre 2022 |                          |                                                           |   |
|   | NINGUNO                                                 |                                                                                                    |     | 🚯 Horario                                                 |                          | 08H00 - 12H00                                             |   |
|   | Conozca al Facilitador Interno                          | Conozca a Pacilitador Externo                                                                            |     | 🚯 Virtual                                                 |                          | lunes, 26 septiembre 2022 - jueves, 29<br>septiembre 2022 |   |
|   |                                                         |                                                                                                    |     | 🚯 Autónor                                                 | ma                       | lunes, 26 septiembre 2022 - jueves, 29<br>septiembre 2022 |   |
|   |                                                         |                                                                                                    |     | 🔖 Valor                                                   |                          | Gratuito                                                  |   |
|   |                                                         |                                                                                                    |     | Área de<br>Conocin                                        | niento                   | Educación                                                 |   |
|   |                                                         |                                                                                                    |     | 🞓 Campo                                                   | específico               | Ciencias de la Educación                                  |   |
|   |                                                         |                                                                                                    |     | Nivel                                                     |                          | Básico                                                    | - |

5. Listo, finalmente **está inscrito** en el curso que escogió.